# HƯỚNG DẪN ĐĂNG KÝ BẢO VỆ LUẬN VĂN TỐT NGHIỆP THẠC Sỹ (Áp dụng từ đợt bảo vệ Tháng 5/2020)

Học viên chỉ thực hiện **đăng ký bảo vệ** theo các bước dưới đây khi **đã được** GVHD ĐỒNG Ý cho bảo vệ

- 1. Bước 1:
  - Học viên truy cập trang web: http://sdh.hcmute.edu.vn/
  - Chọn nút HỆ THỐNG QUẢN LÝ LUẬN VĂN LUẬN ÁN (như hình)
  - Hoặc: http://pgm.hcmute.edu.vn/

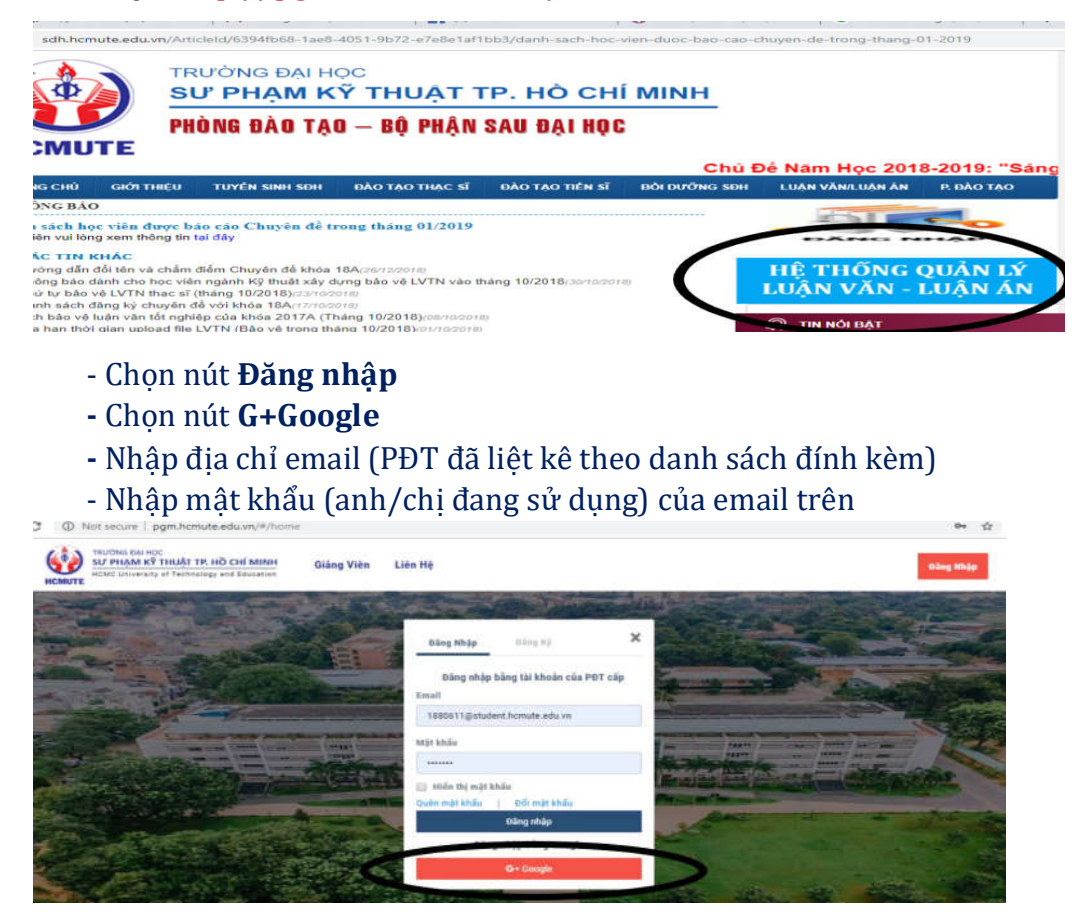

<u>Lưu ý</u>: trường hợp **QUÊN** mật khẩu email. Anh/Chị học viên vui lòng cung cấp đầy đủ thông tin **HỌ TÊN, MÃ HỌC VIÊN, EMAIL** (hiện đang sử dụng và <mark>khác với email trong</mark> DS ở trên) gửi về email: ngocntn@hcmute.edu.vn (để được hướng dẫn)

| $\begin{array}{c c c c c c c c c c c c c c c c c c c $               | Description         Participation         Participat | Autocct Autocco | Autocch<br>implementation<br>Autocch<br>implementation<br>implementation<br>implementati |
|----------------------------------------------------------------------|----------------------------------------------------------------------------------------------------|-----------------|----------------------------------------------------------------------------------------------------|
|                                                                      | Dàng nhập<br>Tiếp tục tới homats.edu.vn<br>r triait hoặc sử địp thear<br>dan quốn địa chỉ email?<br>Tao: tái khoản                                                                                                    |                 |                                                                                                    |
| Rup I al 2 Al verses 12 Region (contract Malery<br>44 R1 😪 🔒 வ 🖓 🕅 🔞 | Talay Vet - The year Bala naje Kida shada                                                                                                    | 10 m 10         | 25 - 1 + 1000<br>G+ ⊈ 1946 - 536 AM<br>12000-2010 - 1100                                                                                                    |

### 2. Bước 2:

- Chọn Đề tài của tôi
- Tại mục Luận văn thạc sĩ/ Chọn Đề tài
- Chọn Nút Đăng ký bảo vệ (màu đỏ như hình)

Lưu ý: HV <mark>chỉ đăng ký và upload file</mark> được khi tại cột GVHD duyệt</mark> có dòng chữ **"Đồng ý";** trường hợp "Không đồng ý" hoặc "Duyệt đăng ký bảo vệ" (là GVHD chưa vào web để duyệt – <mark>HV có thể nhắc GVHD duyệt trước khi hết thời gian quy định</mark>).

| HENUTE HONO LAUR     | raha at technology | urang Vi             | es Berardurini Lienne                               |                      | © Thes In     | TuyerLink            |         |
|----------------------|--------------------|----------------------|-----------------------------------------------------|----------------------|---------------|----------------------|---------|
|                      |                    |                      | ANIT SAGIT DE TAI COA                               | 101                  |               |                      |         |
|                      |                    | The second second    |                                                     |                      |               |                      |         |
| s₩ > Danh sa         | ch đã tài của 15i  |                      |                                                     |                      |               |                      |         |
| Cheyên diệ Thạt sĩ   | LUÂN V             | ân thạc si           |                                                     |                      |               |                      |         |
| Churchs dit d'Ang ky |                    |                      | ĐỢT ĐẦNG KŸ: Bảo vệ LVTN Thạc sĩ Tháng 10/201       | 9 (13/08/2019 - 30/0 | 9/2019)       |                      |         |
| Laip văn Thọc sĩ     | STT                | Học VIÊN             | TÊN LUÂN VĂN                                        | 6VHD                 | GVHD<br>DUYET | TRANG THẢI<br>(ĐIỂM) |         |
| eê tin               |                    |                      | BÊN PHÉP NĂNO CAO NĂNU LUC DAV HỌC ĐÌA ĐẢO VIỆN DAY | -                    | Daytt dang ké |                      |         |
| Lade in This si      | Ľ                  | Triês Thi Tagết Linh | NGHỆ TAI TRƯỜNG CAO ĐẢNG NGHÌ THỦ ĐỜC               | Th Appents The Has   | bis of        | (                    | Cuing i |
| till bli stång by    |                    |                      |                                                     |                      |               |                      | -       |
| 60 Ski dång ký       |                    |                      |                                                     |                      |               |                      | 5       |

### 3. Bước 3: Nộp file toàn văn LVTN

Tại mục Tệp báo cáo/chọn tệp tải lên. Sau đó bấm nút Lưu tệp báo cáo
 BẮT BUÔC bấm nút Đăng ký bảo vê

| 🥹                                        | INTER THURT TR. HO CHI MITINI Giáng Viện O        | a thi của thi                           |          | (I) Đỗ Quang Trung                                                                                                    |    |
|------------------------------------------|---------------------------------------------------|-----------------------------------------|----------|----------------------------------------------------------------------------------------------------|----|
| HEMILITE                                 |                                                   | 1 1 1 1 1 1 1 1 1 1 1 1 1 1 1 1 1 1 1   |          |                                                                                                    |    |
|                                          | Elleytis splat) *                                 | Kibila *                                | MODAV .  |                                                                                                    |    |
|                                          | Kills fac for                                     | 20%                                     | (within) |                                                                                                    |    |
| all Darman                               | The de Mai *                                      |                                         |          |                                                                                                    |    |
|                                          | לעודר עדיין האיז אינט דע אלען באלאר דא באלצער ולפ | на твоточа нас сёл тнох, азён 2, тонске |          |                                                                                                    |    |
| Chaples (Si Thije of                     | Can hệ hướng đần *                                |                                         |          | _                                                                                                    |    |
| Distant of Strip Int                     | PGLIS VE THIRDIAN                                 |                                         |          |                                                                                                    |    |
|                                          | Tig his sis *                                     |                                         |          |                                                                                                    |    |
| <ul> <li>Collectular Thise of</li> </ul> |                                                   |                                         |          | (BUEN)                                                                                                    |    |
|                                          |                                                   | Kéo Thá Tẹp Vào Đây                     |          |                                                                                                    |    |
|                                          |                                                   | "Z. Annie alben für lie ibn             |          | Concession in the local division of the local division of the loca |    |
| Loge in The of                           | 4                                                 |                                         |          |                                                                                                    | 10 |
| and doubt                                | Ram Gaint cúr Ualem Sa bhúr                       |                                         |          | 7                                                                                                    |    |
|                                          |                                                   |                                         |          | Companyor Bar                                                                                                    | 6. |
|                                          |                                                   |                                         |          |                                                                                                    |    |

<u>Lưu ý</u>:

- HV phải <mark>thực hiện đủ cả 2 thao tác sau khi tải file LVTN</mark> là "<mark>Lưu tệp báo cáo" và</mark> **"Đăng ký bảo vệ"**; nếu chỉ thực hiện 1 trong 2 thao tác, HV sẽ không đăng ký thành công và sẽ không có tên trong danh sách đăng ký bảo vệ LVTN vào tháng 5/2020.

- <mark>Bắt buộc phải upload file toàn văn LVTN</mark> thì mới đăng ký bảo vệ **THÀNH CÔNG.** 

- LVTN là một (1) file PDF duy nhất, bao gồm cả trang bìa và toàn bộ nội dung theo quy định của Phòng (nếu là hướng nghiên cứu phải có bài báo ở cuối LVTN). Tên file: Mã số hoc viên\_Ho & tên viết tắt (Ví du: 1820203\_LKDung).

## Giao diện khi đăng ký thành công:

| Stratuk Thuy AT Thuy AT Thuy |           |
|----------------------------------------------------------------------------------------------------|-----------|
| W         > Dash AcidA Vicius Mi           Chuyin 46 Than xi         LUẬN VĂN THẠC SĨ           Chuyin 46 Than xi         DQT ĐĂNG KÝ: Bảo vệ LVTN Thạc sĩ Tháng 10/2019 (13/06/2019 - 30/09/2019)           Colgin via Thạc xi         STT           Học VIEN         TếN LUẬN VĂN           Colgin via Thạc xi         STT                                                                                                    |           |
| Chuyến đã Thạc sĩ         LUận Vẫn Thặc Sĩ <sup>7</sup> Chuyến đã động lý         DỘT ĐẦNG KÝ: Bảo vệ LVTN Thạc sĩ Tháng 10/2019 (13/08/2019 - 30/09/2019)           I cuộn vật Thạc sĩ         Nộc Viện, Trậc sĩ           I cuộn vật Thạc sĩ         Nộc Viện, Trậc sĩ           I cuộn vật Thạc sĩ         Nộc Viện, Trậc sĩ           I cuộn vật Thạc sĩ         Nộc Viện, Trậc niện để           STT         Nộc Viện, Tến Luận Văn           Chuyến để         Nộc Viện, Trậc niện để           Chuyến Thạc Viện, Trậc Niện Văn         Chuyến Trậc niện để                                                                                                    |           |
| Chuyén đã ding tỷ         ĐỘT ĐẦNG KÝ: Bảo vệ LVTN Thọc sĩ Tháng 10/2019 (13/08/2019 - 30/09/2019)           1 Loặn văn Thự sĩ         STT         Học viện         Tến Luận văn         GVHD         THời GIAN<br>TAU Chiến bằn vật         GVHD<br>Duyết         Tg BÃO Vệ         TBÂNG THÁI<br>(Giếm)                                                                                                    |           |
| Luộn văn Thặc ti<br>STT HỌC VIÊN TÊN LUẬN VĂN GVHD THUC HIỆN BĚ DUYỆT TG BẢO VỆ TRANG THẢI<br>TẢI DUYỆT TG BẢO VỆ (ĐIỂM)                                                                                                    |           |
|                                                                                                    |           |
| për tu                                                                                                    |           |
| Luận án Tiến xỉ         1         Luận án Tiến xỉ         1         Tright Thị Tuyết Luhi         Hợi Cũ ki của Việk Da'r Noiệt Tại<br>Tright Cao Đảng Noiệt Thị Độểt         1         17/0/2017         Đảng ý bảo vệ         Mương H                                                                                                    | 2         |
| Dit for Sing by                                                                                                    | chùng chỉ |

Các trường hợp <mark>thi sát hạch Anh văn tại Trường 'Đạt", KHÔNG thực hiện Bước 4</mark>. Các trường hợp chứng chỉ/bằng cấp Anh văn <mark>không thi tại Trường, tiếp tục thực hiện Bước 4</mark>.

- 4. Bước 4: Nộp chứng chỉ Ngoại ngữ thi ở ngoài Trường
  - Click chọn nút Upload chứng chỉ ngoại ngữ (màu xanh dương)

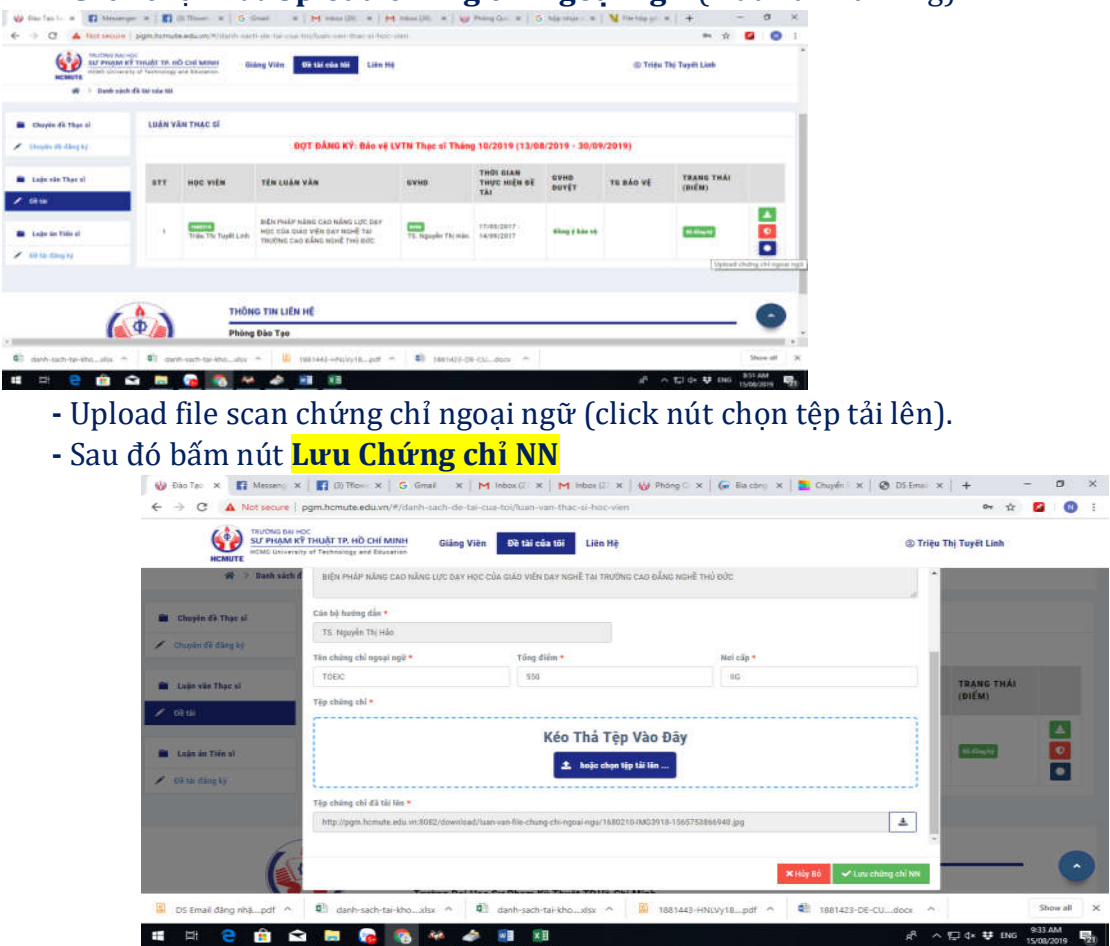

#### Trường hợp cập nhật lại file LVTN để gửi phản biện:

Sau khi Đăng ký bảo vệ thành công. Anh/Chị muốn cập nhật lại file LVTN MỚI thì thực hiện lại **Bước 3** (nhưng phải trước 24:00 ngày 11/10/2020).